## 会員データのインポートとエクスポート Part 1 0

## 顧客データのインポート

CSV ファイルをアップロードして、会員情報に一括登録をする際に利用します。

CSV ファイルと顧客管理機能の入力形式(項目/フィールド形式)が違うとうまくアップロードができません。

アップロードを行う前に、以下が必要となります。

- ① アップロードフィールドの確認 = 登録したい項目が Let's ケータイ! 顧客管理の項目にあるかを確認
- ② CSV データの確認 = 入力形式が同一か確認

<①アップロードフィールドの確認>

CSV データで上げようとしているデータの項目が顧客管理の項目に作成されているかどうか

確認をしてください。

例)

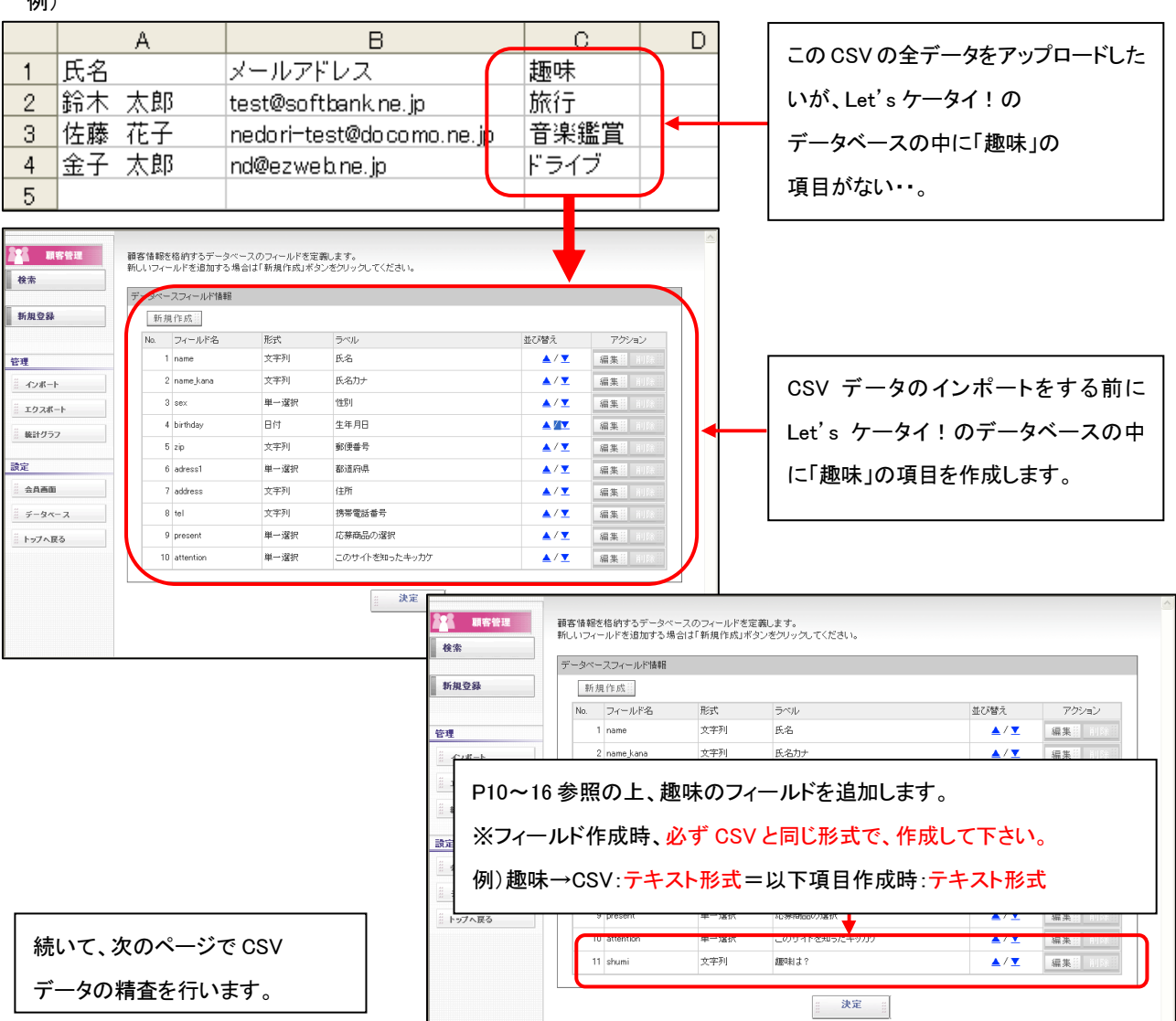

<② CSVデータの確認>

CSV データが顧客管理データのフィールドの形式と同一かどうか確認します。

例)CSV : 男性、女性 で入力 ⇔ 顧客管理 : 男性→1、女性→2 で管理
この場合、CSV のデータを男性→1、女性→2 にテキストではなく数値へ変更が必要となります。

■CSV データの編集手順:

|   | A  | В   | С          | D  | E         | F     | G | Н |
|---|----|-----|------------|----|-----------|-------|---|---|
| 1 | Q1 | Q2  | Q3         | Q4 | Q5        |       |   |   |
| 2 | 鈴木 | 太郎  | 77@ybb.ne. | 男性 | 090-8556- | -1111 |   |   |
| 3 | 佐藤 | 花子  | kuta@netdr | 女性 | 03-1111-2 | 2222  |   |   |
| 4 | 伊藤 | てすこ | kima@netdr | 男性 | 090-1111- | -5552 |   |   |
| 5 |    |     |            |    |           |       |   |   |

①CSVを開き、データ精査を行います。下記の表を参照の上、編集下さい。

| 項目名    | 説明                                |
|--------|-----------------------------------|
| 《氏名》   | 文字列(文字、数値、カナ、数字すべて OK)            |
| 《氏名力士》 | 文字列(文字、数値、カナ、数字すべて OK)            |
| 《郵便番号》 | 半角の数値でお願いします。(ハイフォンは入れないでください)    |
| 《住所》   | 文字列(文字、数値、カナ、数字すべて OK)            |
| 《電話番号》 | 半角の数値でお願いします。(ハイフォンは入れないでください)    |
|        | ハイフォンを抜くと、頭の0が外れますが、そのままで問題ありません。 |
| 《性別》   | 男性は1、女性は2の数値を半角で入力してください。         |
| 《生年月日》 | 年(西暦)/月/日でご入力ください。例)1980/1/1など    |

## ■ 上記以外の項目をアップロードしたい場合は、その項目の形式とCSV 形式があっているか、 必ずご確認ください。

| ·  | A  |    | В          | С  | D          | E | F | G | Η |
|----|----|----|------------|----|------------|---|---|---|---|
| 1  | 名字 |    | メールアドレ     | 性別 | 電話番号       |   |   |   |   |
| 2  | 鈴木 | 太郎 | 77@ybb.ne. | 1  | 9085561111 |   |   |   |   |
| 3  | 佐藤 | 花子 | kuta@netdr | 2  | 311112222  |   |   |   |   |
| 24 | 伊藤 | てす | kima@netdr | 1  | 9011115552 |   |   |   |   |
| 5  |    |    |            |    |            |   |   |   |   |

②修正が完了したら、ファイルを保存します。

(このサンプルは、上部データの Q1~Q4 の項目・氏・名を1つにまとめ、性別を1・2に変更しています。)

前ページで CSV データが完成したら、Let's ケータイ!管理画面に、精査した CSV データを取り込みします。

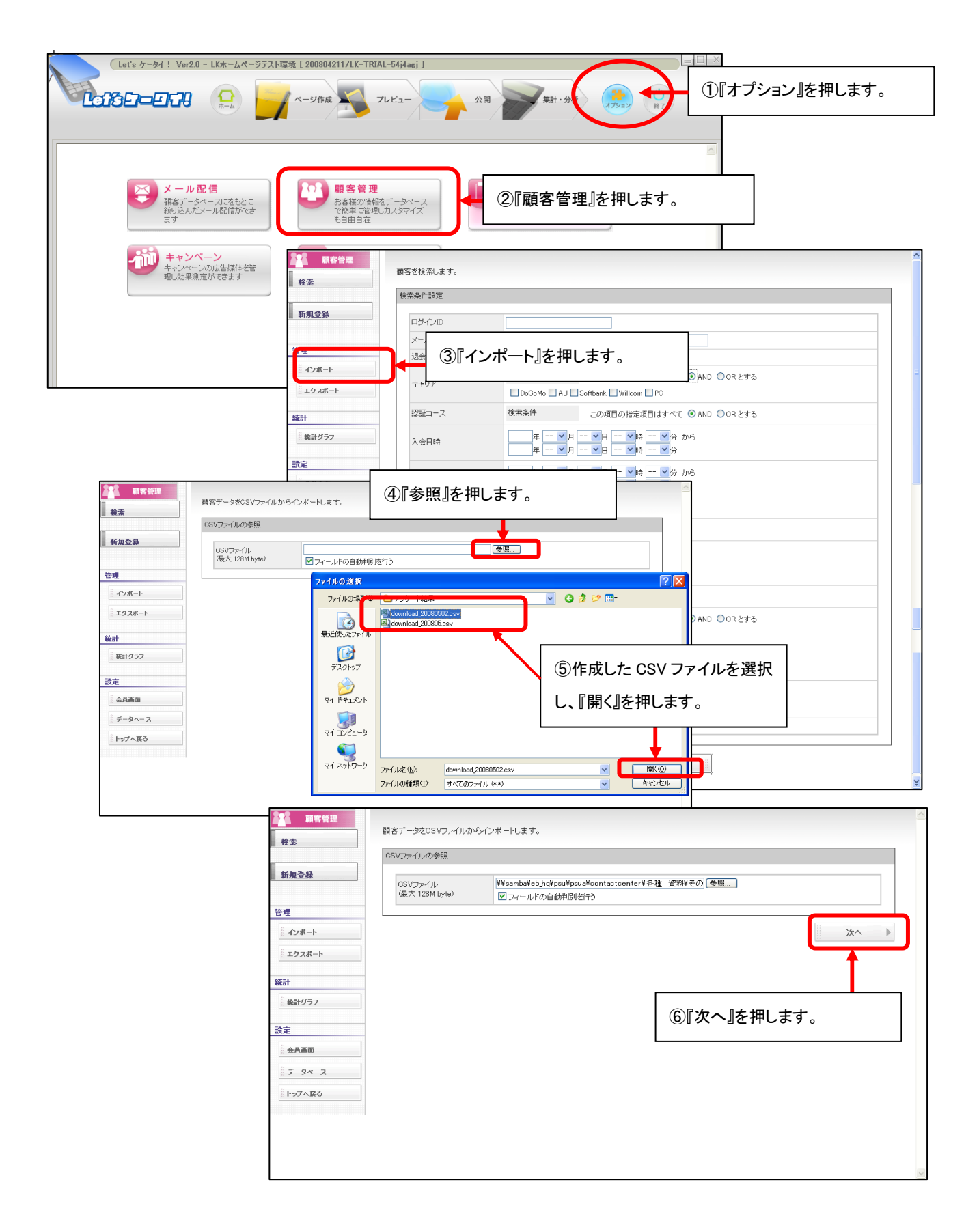

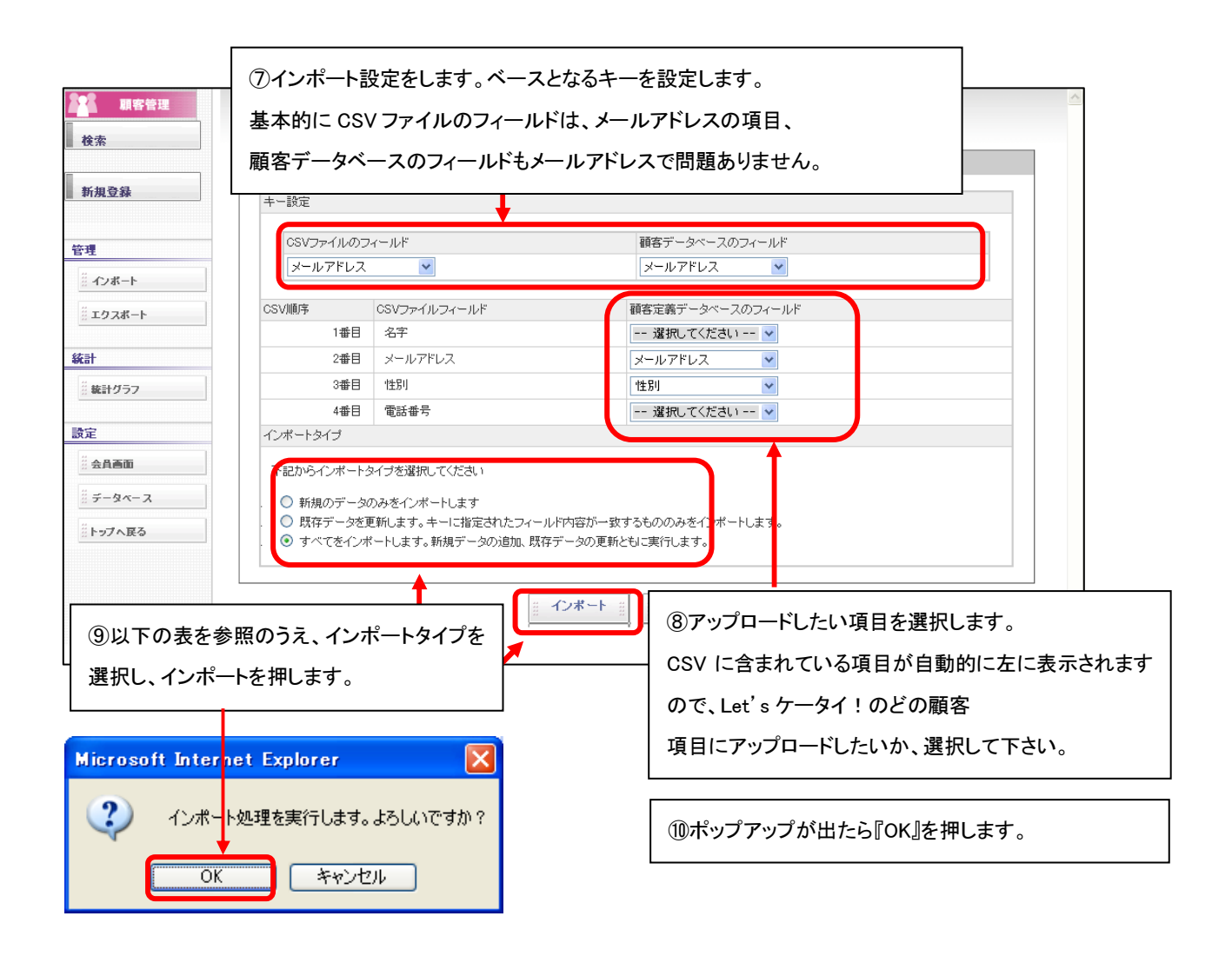

| 項目名               | 説明                                        |
|-------------------|-------------------------------------------|
| 《新規のデータのみをインポートしま | 既に会員に登録されている以外のお客様を登録します。                 |
| す》                | 例)⑦にてメールアドレスを指定すれば、既に同じメールアドレスが登録されている場合  |
|                   | には、追加の対象にはなりません。たとえ、メールアドレス以外の項目追加であっても登  |
|                   | 録されませんのでご注意ください。                          |
| 《既存データを更新します》     | 上記とは反対で、すでに登録されている人のデータのみを更新する場合に         |
|                   | 利用します。                                    |
|                   | 例)⑦にて、メールアドレスを指定すれば、既に同じメールアドレスで登録されているデー |
|                   | タのみが更新の対象になります。                           |
|                   | 新規のデータは追加されずにスキップされます。                    |
| 《すべてをインポートします》    | CSV 全データの追加・更新を行います。                      |
|                   | 例)⑦にてメールアドレスを指定すれば、既に同じメールアドレスが登録されている場合、 |
|                   | そのデータは更新され、同じメールアドレスがない場合、新たにデータは追加されます。  |

|                   | インポート結果 |                  |                                          |  |
|-------------------|---------|------------------|------------------------------------------|--|
| 新規登録              | 全体件数    | 3 件              | ①頭客管理機能データにアップロードが                       |  |
|                   | 追加件数    | 3件               |                                          |  |
| 管理                | 更新件数    | 0件               | ニー ニー ニー ニー ニー ニー ニー ニー ニー ニー ニー ニー ニー ニ |  |
| ※ インボート           | エフー1年数  | U 1 <del>1</del> | 「10より。                                   |  |
| 統計                |         |                  |                                          |  |
| 統計<br>            |         |                  |                                          |  |
|                   |         |                  |                                          |  |
| 設定                |         |                  |                                          |  |
| <sup>…</sup> 会具画面 |         |                  |                                          |  |
| # データベース          |         |                  |                                          |  |
|                   |         |                  |                                          |  |

ファイルの大きさが大きい場合、多少お時間がかかる場合がございますが、しばらくお待ち下さい。

通常上記画面が表示され、完了となりますが、インポートがうまくいかない場合、以下の画面が表示されます。

| 全体体数   9 件     適加体数   0 件     夏新体数   8 体     Fight W   8 体     Image: Part of the part of the part o | ポート結果 |                 |            |                          |           |                                                                                                    |                                               |  |  |
|----------------------------------------------------------------------------------------------------|-------|-----------------|------------|--------------------------|-----------|----------------------------------------------------------------------------------------------------|-----------------------------------------------|--|--|
| 追加件数   0 件     更新件数   8 件     東新件数   8 件     レード   1 件     内限                                                                                                    | 全体件数  |                 | 9件         |                          |           |                                                                                                    |                                               |  |  |
| 夏新件数   8 件     14     内限     キー酸定すの指定されなどの定ちの情報ののなどのインボート形式を選択した場合などに発生します。     キー設定すりの指定されなどでも発生します。     キー設定すりの指定されなどでも発生します。     ド式エラー   1     人力されたデータ形式が異なるエラーです。     ド式エラー   1     人力されたデータ形式が異なるエラーです。     パクト   1     スキッブ   1     クレースエラー   0     11   第加2000000000000000000000000000000000000                                                                                                    | 追加件数  |                 | 0件         |                          |           |                                                                                                    |                                               |  |  |
| エラー件数   1 件     内訳                                                                                                    | 更新件数  |                 | 8件         |                          |           |                                                                                                    |                                               |  |  |
| エラー件数     内訳       エラー件数     中一説定     0<br>中一説たす。     キー店で設定したフィールドの値形式が異なる場合などに発生します。<br>キー設定項目の指定に入など画頁確認してください。       形式エラー     1<br>人力されたデータ形式が異なるエラーです。     人力されたデータ形式が異なるエラーです。       スキッブ     1<br>イ     人力されたデータ形式が異なるエラーです。       スキッブ     0<br>件     新規追加のみなどのインボート形式を選択した場合にデータがすでに登録されていた<br>合などに発生します。<br>また、すでに登録使用としている locin_id が存在する場合などでも発生します。       重複データ     0<br>件         データベースエラー     0<br>件         ボラー行     エラーマイルド名         アータベースエラー     0<br>件         ボラー行     エラーマイルド名         アータボースエラー     16,ndndndbsd01@docemo.ne.jp.1       アータボースドラクエッシブニラー         アータボースド名     アータボーン・フライン       アータボースド名     アータボーン・フライン・アン・フラー       アータボース     アータデェッンエラー       アータボース     アータチェッンエラー       アータボーン     アータデュン・フラー       アータボーン     アータデェッンエラー       アータボーン     アータボーン       アータボーン     アータボーン       アータボーン         アークボーン         アクボーン                                                                                                    |       |                 | 1件         |                          |           |                                                                                                    |                                               |  |  |
| エラー件数      中一設定     ・     ・     ・                                                                                                    |       |                 | 内訳         |                          |           |                                                                                                    |                                               |  |  |
| エラー件数   ド式エラー   1   入力されたデータ形式が異なるエラーです。<br>たとえば、数値項目に数値以外の文字列を登録した場合などに発生します。<br>たとえば、数値項目に数値以外の文字列を登録した場合などに発生します。<br>また、すぞに登録します。<br>また、すぞに登録使用としている login_id が存在する場合などでも発生します。<br>また、すぞに登録使用としている login_id が存在する場合などでも発生します。     重複データ   0   6                                                                                                    |       |                 | キー設定       | 1                        | 0<br>件    | キーにて設定したフィールドの値形式が異なる場合などに発生します。<br>キー指定項目の指定ミスなどを再度確認してください。                                      |                                               |  |  |
| エラー件数<br>よフキッゴ $P_{ij}$ 新規追加のみなどのインボート形式を選択した場合にデータがすでに登録されていた<br>合などに発生します。<br>また、すでに登録使用としている login_id が存在する場合などでも発生します。<br>など、文でに登録使用としている login_id が存在する場合などでも発生します。<br>など、すでに登録使用としている login_id が存在する場合などでも発生します。<br>で - タベースエラー $0$ 登録中に発生したその他のエラーです。件数が多い場合にはデータベース障害の可<br>性があります。<br>エラー行 エラーフィールド名 原区 入力データ<br>の name データチェッンエラー 16,ndn.d.bsd01@docomo.ne.jp.1<br>9 name_kana データチェッンエラー 16,ndn.d.bsd01@docomo.ne.jp.1<br>9 address データチェッンエラー 16,ndn.d.bsd01@docomo.ne.jp.1                                                                                                    |       |                 | 形式エラー      | :ラー 1 入力されたデ<br>件 たとえば、数 |           | 入力されたデー<br>たとえば、数値:                                                                                | -タ形式が異なるエラーです。<br>直項目に数値以外の文字列を登録した場合などに発生します |  |  |
| I = I = I = I = I = I = I = I = I = I =                                                                                                    | エラー件数 |                 | スキップ       |                          | 0<br>件    | 新規追加のみなどのインボート形式を選択した場合にデータがすでに登録されていた<br>含などに発生します。<br>また、すでに登録使用としている login_id が存在する場合などでも発生します。 |                                               |  |  |
| アータペースエラー     0<br>件     登録中に発生したその他のエラーです。件数が多い1場合にはデータペース障害の可<br>性があります。       アニター     アニター     予読20件までのエラーが出力されます。       アニクラーバルド名     原因     入力データ       9     name     データチェックエラー     16,ndn.d.hs.d01@docomo.ne.jp.1       9     name kana     データチェックエラー     16,ndn.d.hs.d01@docomo.ne.jp.1       9     gip     データチェックエラー     16,ndn.d.hs.d01@docomo.ne.jp.1       9     address     データチェックエラー     16,ndn.d.hs.d01@docomo.ne.jp.1                                                                                                    |       |                 | 重複データ      | 1                        | 0<br>件    |                                                                                                    |                                               |  |  |
| 先頭20件までのエラーが出力されます。       エラー行     エラーフィールド名     原因     入力データ       9     name     データチェックエラー     16.ndn.dn.d.bsd01@docomo.ne.jp.1       9     name_kana     データチェックエラー     16.ndn.dn.d.bsd01@docomo.ne.jp.1       9     address     データチェックエラー     16.ndn.dn.d.bsd01@docomo.ne.jp.1                                                                                                    |       |                 | データベースエラー  |                          | 0<br>件    | 登録中に発生し<br>性があります。                                                                                 | たその他のエラーです。件数が多い場合にはデータベース障害の可能               |  |  |
| エラーディールド名 原因 入力データ<br>p name アータチェックエラー 16.ndn.d.bsd01@docomo.ne.jp.1<br>p name_kana データチェックエラー 16.ndn.d.bsd01@docomo.ne.jp.1<br>p zip データチェックエラー 16.ndn.d.bsd01@docomo.ne.jp.1<br>g address データチェックエラー 16.ndn.d.nb.sd01@docomo.ne.jp.1                                                                                                    |       |                 |            |                          | 先         | :頭20件までの                                                                                           | エラーが出力されます。                                   |  |  |
| 9  name データチェックエラー 16,ndh.d.d.bsd1@docomo.ne.jp.1,<br>9  name_kana データチェックエラー 16,ndh.d.bsd1@docomo.ne.jp.1,<br>2  zp データチェックエラー 16,ndh.d.bsd01@docomo.ne.jp.1,<br>9  address データチェックエラー 16,ndh.d.bsd01@docomo.ne.jp.1,                                                                                                    | エラー行  | エラーフィール         | -フィールド名 原因 |                          |           |                                                                                                    | 入力データ                                         |  |  |
| ジ[name]kana     アースラエックエラー     16.ndm.dl.bsdD1@docomo.ne.jp.1       ジ[zip     データチェックエラー     16.ndm.dl.bsdD1@docomo.ne.jp.1       ジ[address     データチェックエラー     16.ndm.dl.bsdD1@docomo.ne.jp.1                                                                                                    |       | 9 name データ:     |            | ドータチ                     | -タチェックエラー |                                                                                                    | 16,ndnd,nd_bsdU1@docomo.ne.jp,1               |  |  |
| 9 address データチェックエラー 16,ndnd,nd,bsd01@docomo.ne.jp,1,<br>9 address データチェックエラー 16,ndnd,nd bsd01@docomo.ne.jp,1,                                                                                                    |       | /name_kana データ: |            | ータチェックエラー                |           | 7エラー                                                                                               | 16,ndnd,nd_bsdU1@docomo.ne.jp,1               |  |  |
| yladdress リアーダナェックエフー 116,ndnd,nd bsdU1@docomo.ne.p,1,                                                                                                    |       | 9 zip           | zip データ:   |                          | タチェックエラー  |                                                                                                    | 16,ndnd,nd_bsdU1@docomo.ne.jp,1               |  |  |
|                                                                                                    |       | 9 address       |            | ·-97                     | エツク       | パエフー                                                                                               | 16,ndnd,nd_bsdU1@docomo.ne.jp,1               |  |  |

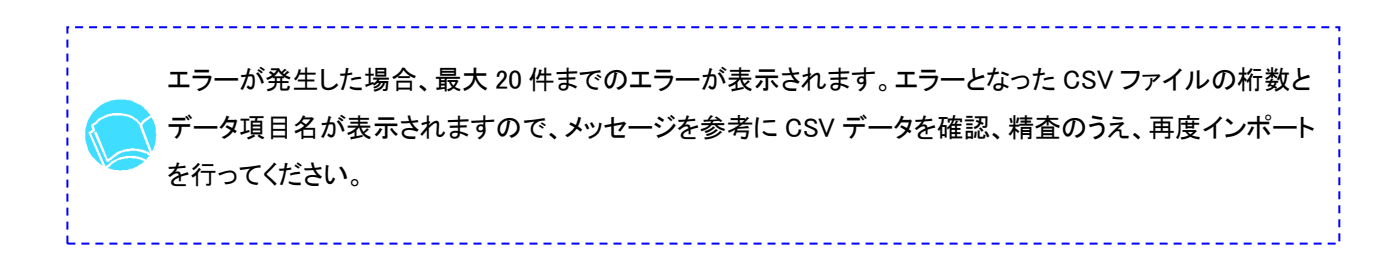